Vinica, 22. 3. 2020

## Spoštovani starši!

Najprej bi se vam najlepše zahvalila za ves trud, ki ste ga v prejšnjem tednu namenili poučevanju, da bi vaš otrok lahko sledil učenju na daljavo. Vem, da poleg vseh obveznosti to res ni lahko, zato sem vam še toliko bolj hvaležna. Glede na trenutno situacijo nas čaka še kar nekaj tesnega sodelovanja, a vem, da bomo skupaj zmogli!

V novem tednu smo prešli na spletno učilnico, v kateri sem že objavila del gradiva (od ponedeljka do srede). Gradivo za četrtek in petek bom objavila naknadno, zato redno spremljajte spletno učilnico ali šolsko spletno stran. Dokumente sem naložila v wordovi obliki, da bi vam bilo čim lažje. Word omogoča, da si besedilo poljubno povečate in urejate. Če potrebujete kakršno koli pomoč glede urejanja besedila (predvsem povečanje besedila, razne prilagoditve ...), mi pišite po e-pošti: mateja.verbanec@guest.arnes.si

Hkrati bodo vsa gradiva še vedno objavljena tudi na šolski spletni strani, kot ste vajeni od prejšnjega tedna. Tisti, ki boste do gradiva dostopali s šolske spletne strani in bi želeli imeti dokumente v wordovi obliki, mi pišite. Zaradi lažje preglednosti so dokumenti na šolski spletni strani objavljeni v obliki, ki ne omogoča urejanja.

Pri večini navodil piše, da naj otrok besedilo ali nalogo prepiše v zvezek. Če imate možnost, lahko otroku natisnete učne liste in naloge rešuje na učnem listu, lahko naloge rešuje tudi na računalniku in mi jih pošlje v pregled. Pomembno je le, da otrok vadi in pridobiva znanje.

## ŠE NEKAJ KRATKIH USMERITEV

E-učbeniki in e-delovni zvezki na spletni strani <u>https://www.lilibi.si/</u> imajo možnost, da si besedilo lahko povečate, si nastavite samo eno stran in ne dveh, kakor je v privzetih nastavitvah, in še mnogo drugih funkcij.

Na dnu strani imate narisanih nekaj sličic. Če se z miško pomaknete na posamezno sličico, se vam bo izpisalo, kaj katera funkcija pomeni. Če kliknete na aktovko – orodjarna, se vam ob levi strani prikaže orodjarna. Z miško izberite »lupo« in označite del besedila, ki bi ga želeli povečati. Če izberete »dlan«, se lahko pomikate gor-dol-levo-desno. Če bi želeli, da se vam prikaže le ena stran, morate v spodnjem delu izbrati tale znak []] (način prikaza).

Če se še vedno ne znajdete, mi lahko pišete ali me kar pokličete.

Hvala za ves vaš trud in ostanite zdravi!

Učiteljica Mateja